三井住友信託銀行株式会社

### インターネットバンキング ログイン画面変更について

平素は三井住友信託ダイレクトをご利用いただきありがとうございます。

当社インターネットバンキングのログイン画面については、ご利用カード(会員カード)の違いにより 画面が複数に分かれておりましたが、2021年10月18日(月)6:00からログイン画面を1つに統合い たします。これまで、当社ホームページのトップからログインする場合、カード選択ページを経由する 必要がありましたが、変更後は直接ログイン画面にアクセスすることが可能となります。

### 変更後のログイン画面でのログイン方法

ご利用カード(会員カード)の種類に応じたログイン方法のご説明をご覧ください。

#### ①現在、会員番号でログインいただいているお客さま

以下A~Fのご利用カード(会員カード)をお持ちのお客さまは、<u>2ページ目</u>をご覧ください。 プラスチック製

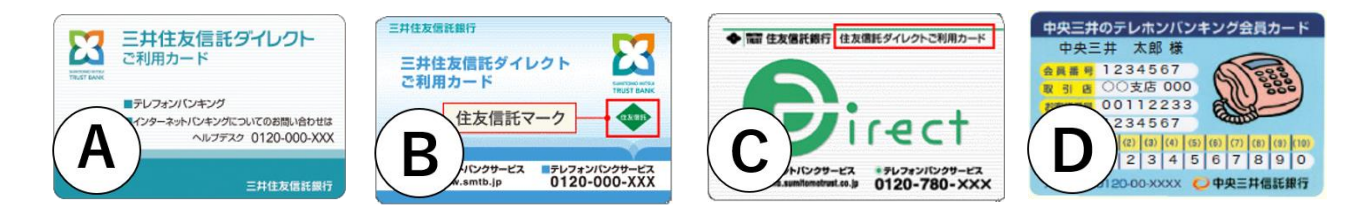

紙製

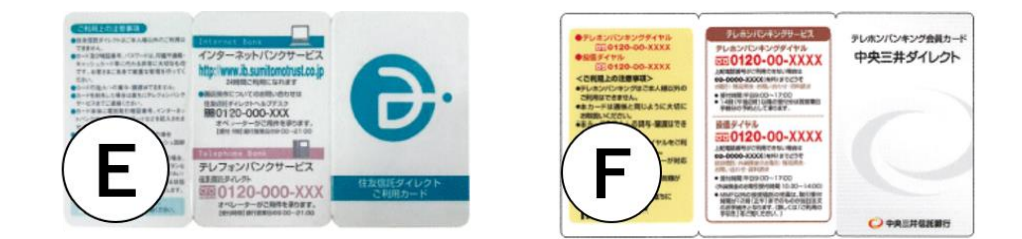

#### ②現在、店番号と代表普通預金口座番号でログインいただいているお客さま

以下G、Hの会員カードをお持ちのお客さまは、<u>3ページ目</u>をご覧ください。 プラスチック製

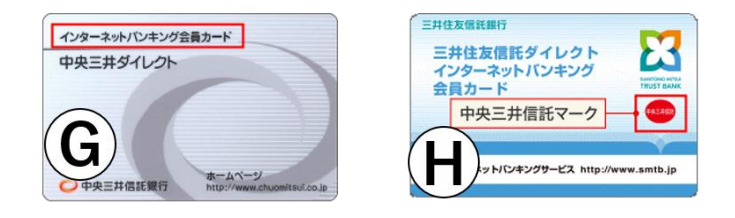

# 【①現在、会員番号でログインいただいているお客さま】

変更後のログイン画面で、会員番号とログインパスワードをご入力のうえログインボタンを押し てログインください。

■変更後のログイン画面の入力箇所

|                                                                                                  | スマートフォンサイトはこちら   ヘルプ   よくあるご質問   金利   手数料   資料請求                                           |  |  |
|--------------------------------------------------------------------------------------------------|--------------------------------------------------------------------------------------------|--|--|
| インターネット バンキング                                                                                    | ログイン                                                                                       |  |  |
|                                                                                                  |                                                                                            |  |  |
| ■初期登録がお済みでないお客                                                                                   |                                                                                            |  |  |
| <mark>あ客さま情報の入力</mark><br>ダイレクトご利用カードに会員番号の記載があるお客さまは①に、記載がないお客さまは②に入力してください。<br>①会員番号の記載があるお客さま |                                                                                            |  |  |
| 会員番号※                                                                                            | 1234567 半角数字7~8桁で入力してください。                                                                 |  |  |
| ②会員番号の記載がはいお客さま                                                                                  |                                                                                            |  |  |
| 店番号※                                                                                             | 半角数字3桁で入力してください。                                                                           |  |  |
| 代表普通預金口座番号※                                                                                      | ご利用申込時に登録したインターネットバンキング代表普通預金口座番号を半角<br>数字7桁で入力してください。                                     |  |  |
| 国ダイレクトご利用カードの種類やお客さま情報の入力方法の詳細にたちら                                                               |                                                                                            |  |  |
| ログインパスワードの入力                                                                                     |                                                                                            |  |  |
|                                                                                                  | ・・・・・・・・・・・・・・・・・・・・・・・・・・・・・・・・・・・・                                                       |  |  |
| *ロタインバスリードを入力相違<br>させていただきます。ログイン<br>す。                                                          | された場合、第三者による「なりすまし」を防止するため、お庙けのメールアドレス通じにこ連絡<br>バスワードを所定回数以上入力相違された場合、ログインバスワードを失効させていただきま |  |  |
| ※会員番号について<br>※店番号について<br>※代表普通預金口座番号につい<br>※ソフトウェアキーボードについて<br>※ソフトウェアキーボードの文字・                  | で<br>て<br>サイズの変更方法について                                                                     |  |  |
| / レガイン                                                                                           | 閉じる                                                                                        |  |  |

※スマートフォン画面も同様に変更となります。

※入力欄がグレーアウトし、ログインできない場合は<u>こちら</u>をご覧ください

## 【②現在、店番号と代表普通預金口座番号でログインいただいているお客さま】

変更後のログイン画面で、店番号・代表普通預金口座番号とログインパスワードをご入力のうえ ログインボタンを押してログインください。

■変更後のログイン画面の入力箇所

|                                                                                                    | スマートフォンサイトはこちら                         | ヘルプ   よくあるご質問   金利   手数料   資料請求                                                            |  |
|----------------------------------------------------------------------------------------------------|----------------------------------------|--------------------------------------------------------------------------------------------|--|
| インターネット バンキング コ                                                                                                    | コグイン                                   |                                                                                            |  |
| お客さま情報とログインバスワードを入力してください。                                                                                                    |                                        |                                                                                            |  |
| ■初期登録がお済みでないお客さ                                                                                                    |                                        |                                                                                            |  |
| お客さま情報の入力<br>ダイレクトご利用カードに会員番号の<br>①会員番号の記載があるお客さま                                                                             | の記載があるお客さまは①に、記載がな                     | いお客さまは忽に入力してください。                                                                          |  |
| 会員番号※                                                                                                    | 半角数字7~8桁で入力して                          | てください。                                                                                     |  |
| ②会員番号の記載がないお客さま                                                                                                    |                                        |                                                                                            |  |
| 店番号※ 00                                                                                                    | □ 半角数字3桁で入力してください。                     |                                                                                            |  |
| 代表普通預金口座番号※ 12                                                                                                    | 34567 ご利用申込時に登録したイン:<br>数字7桁で入力してください。 | ターネットバンキング代表普通預金口座番号を半角                                                                    |  |
| ■ダイレクトご利用カードの種類やお客さま情報の入力方法の詳細はこちら                                                                                            |                                        |                                                                                            |  |
| ログインパスワードの入力                                                                                                    |                                        |                                                                                            |  |
| ログインバスワード×<br>ソ                                                                                                    | フトウェアキーボード ※                           | 半角英数字混在の4桁以上32桁以内です。英字は<br>大文字と小文字を区別して使用してください。<br>■ ログインパスワードがわからない・失効してし<br>まったお客さまはこちら |  |
| ▼ログインパスワードを入力相違された場合、第三者による「なりすまし」を防止するため、お届けのメールアドレス宛てにご連絡<br>させていただきます。ログインパスワードを所定回数以上入力相違された場合、ログインパスワードを失効させていただきま<br>す。 |                                        |                                                                                            |  |
| ※会員番号について<br>※店番号について<br>※代表普通預金口座番号について<br>※ソフトウェアキーボードについて<br>※ソフトウェアキーボードの文字サー                                             | イズの変更方法について                            |                                                                                            |  |
| / ログイン                                                                                                    |                                        | 閉じる                                                                                        |  |

※スマートフォン画面も同様に変更となります。

# 【ご参考】

当社ホームページトップからのログインの流れ

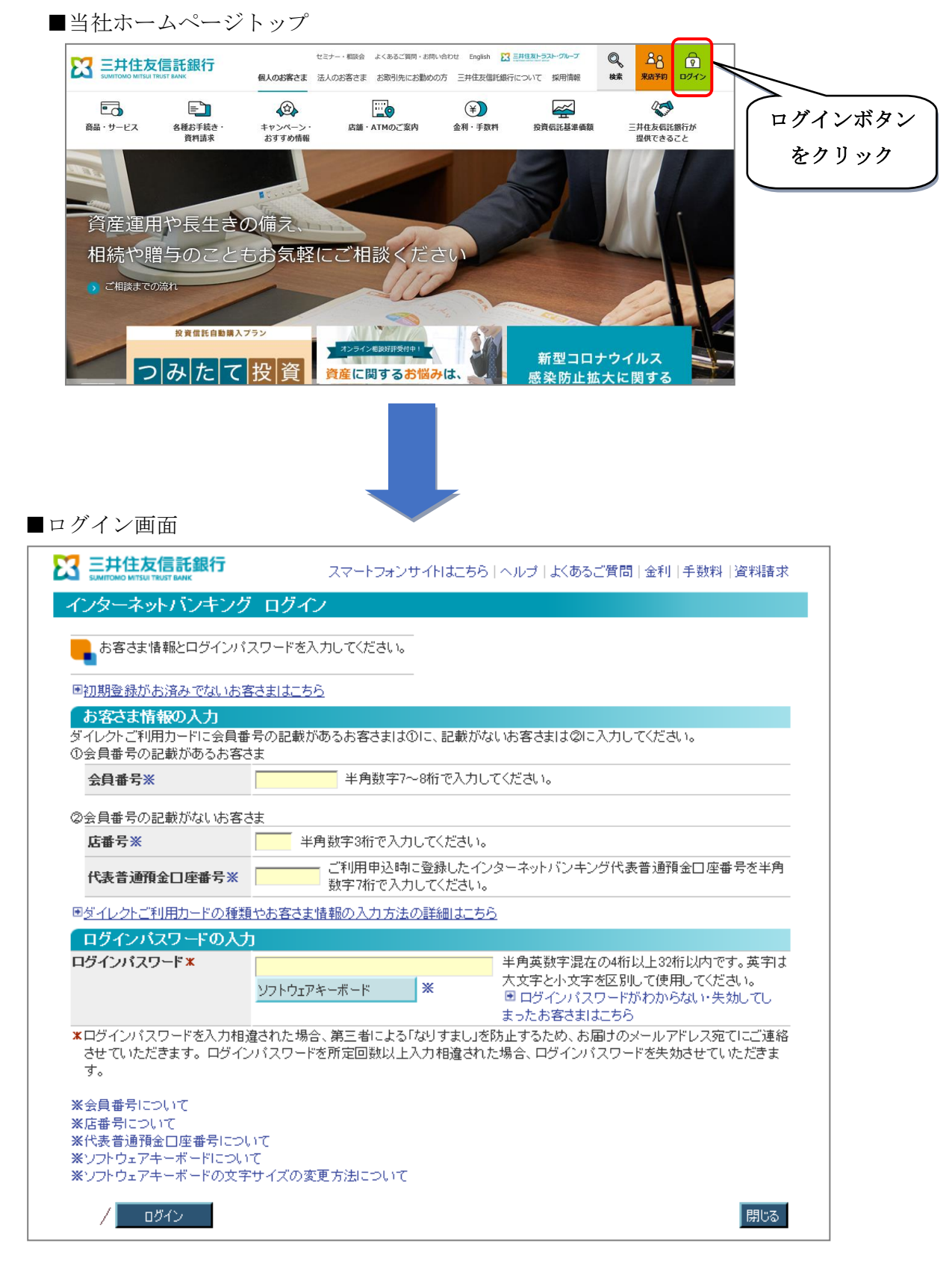

※ログインボタンクリック後の、カード選択ページはなくなります。

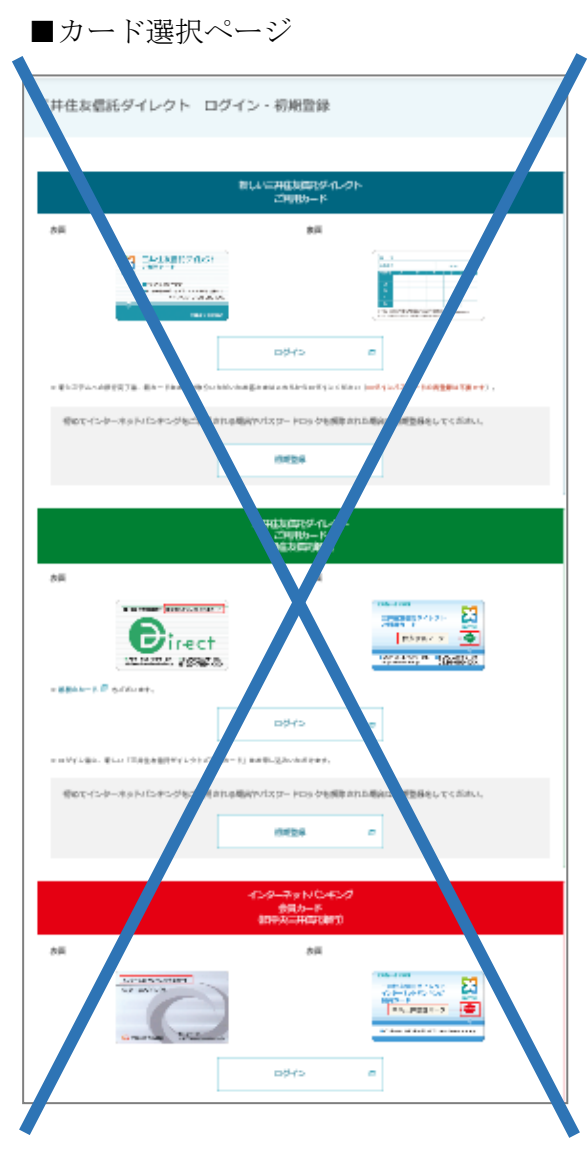

今後も、お客さまのご意見を踏まえ改善に取り組んで参ります。 引き続き、三井住友信託ダイレクトをご愛顧いただけますようお願い申し上げます。

<本件に関するお問い合わせ先>

三井住友信託ダイレクトヘルプデスク 0120-983-381 【受付時間】平日 9:00~20:00 土・日・祝 9:00~17:00